# **Quick**START

## ispClock5400D Evaluation Board

This document provides a brief introduction and instructions to evaluate and demonstrate key features of the ispClock™ 5400D device on the ispClock5400D Evaluation Board. Please refer to the complete documentation at www.latticesemi.com/5400D\_board.

#### **Check Kit Contents**

The ispClock5400D Evaluation Board package should contain the following items:

- ispClock5400D Evaluation Board pre-loaded with base demo of ispClock5400D features
- ispDOWNLOAD<sup>™</sup> Cable with USB PC connection
- International Power Supply Kit
- QuickSTART Guide

#### Storage and Handling Tips:

Static electricity can shorten the life of electronic components. Please observe these tips to prevent damage that could occur from electro-static discharge:

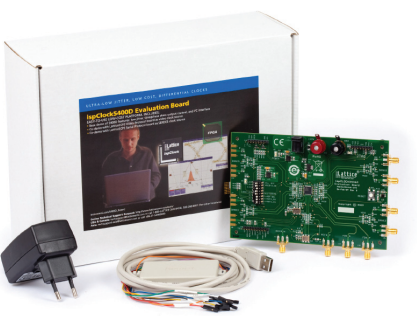

- Use anti-static precautions such as operating on an anti-static mat and wearing an anti-static wristband.
- Store the evaluation board in the pink anti-static packaging foam provided.
- Touch a metal USB housing to equalize voltage potential between you and the board.

### Connect to the ispClock5400D Evaluation Board

In this step, connect the evaluation board, ispDOWNLOAD Cable and power supply.

- 1. Plug the ispDOWNLOAD Cable into the USB port on the PC.
- Plug the labeled flywires of the ispDOWNLOAD Cable to the board's I<sup>2</sup>C interface header (J15). SDA=TDO, SDIN=TDI, SCL=TCK, VCC=VCC, GND=GND.
- 3. Plug the power adaptor to a wall socket and insert the connector into the coaxial Power Jack (J13).
- Browse to www.latticesemi.com/5400D\_board and locate the ispClock5406D Base Applications and download the demo source.
- 5. Download the ZIP file to your system and unzip it to a location on your PC.
- Browse to www.latticesemi.com/pac-designer and download the PAC-Designer<sup>®</sup> Primary Module. Follow the web page instructions to install PAC-Designer.
- 7. Start PAC-Designer.
- 8. Choose File > Open...
- 9. Browse to the Base\_Demo\_CLK5406.PAC file unzipped in Step 5 and choose Open.
- 10. From PAC-Designer, choose Tools > Design Utilities...
- 11. Select ispClock\_5406\_I2C\_Utility.exe and click OK.

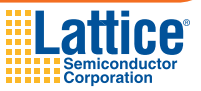

## ispClock5400D Evaluation Board

| Connect to the | e ispClock54           | 00D Evaluation           | Board (Cont.)  |
|----------------|------------------------|--------------------------|----------------|
|                | ispCLOCK 5406D I2C     | Utility                  |                |
|                | File View Options Help | Set I <u>2</u> C Address | Output Group D |
|                | Soft <u>R</u> eset     |                          |                |
|                | <u>F</u> ull Reset     | PLL and Feedback         | Output Group 1 |
|                | <u>S</u> afe State     |                          |                |
|                | UES                    |                          | Output Group 2 |

- 12. Choose Options > I2C Interface...
- 13. Click the Change... button until the Uses PC USB Port title appears.
- Uncheck the Bypass Hardware Checking (Demo Mode) option. Note: If you do not have a high-speed oscilloscope, enable the Demo Mode option.
- 15. Click the Settings... button.
- 16. From the Select USB port name... section, choose Search for download cable on all USB ports and click Connect Now.
- 17. Click OK.
- 18. From the Cable and I/O Port Setup dialog, click OK.
- 19. From the ispClock5406D I<sup>2</sup>C Utility click the I2C Address = ... button.
- 20. Select 7Fh from the I<sup>2</sup>C Address list and click OK.

#### Run the ispClock5400D Base Demo

These instructions demonstrate the in-system programmability of the ispClock5406D and highlights its flexibility as a clock distribution IC. The ispClock5400D's I<sup>2</sup>C bus interface feature allows you to override many parameters of the device programming and make in-system changes to the phase, time, reference and frequency settings of the device. The feature allows dynamic time/ phase skew for testing and margining of the output clocks on every bank output pair.

- 1. Attach high-speed scope leads to the SMA sockets at BANK0 P, N and BANK2 P, N.
- Set the scope input channel settings to 50 Ohm termination. The ispClock5406D Base Demo produces an LVDS differential output. The waveforms shown use 3' long RG-316 cables with the SMA connectors. If your test equipment has high-impedance probes or a differential probe, make sure that the LVDS BANK outputs have 100 Ohm termination from BANK\_P to BANK\_N.
- 3. Adjust the scope to display BANK0\_P and BANK2\_P signals only. Overlap the signals to compare the relative skew. Note that a small inherent skew of the outputs plus any set-up delay in cables is about 50 to 80ps.

## ispClock5400D Evaluation Board

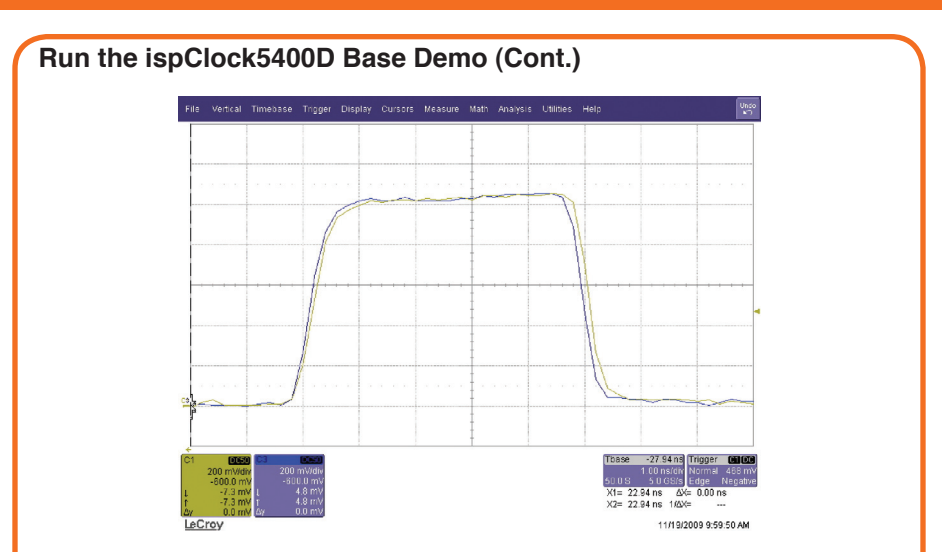

4. From the ispClock5406D I<sup>2</sup>C Utility click the **Output Group 1** button.

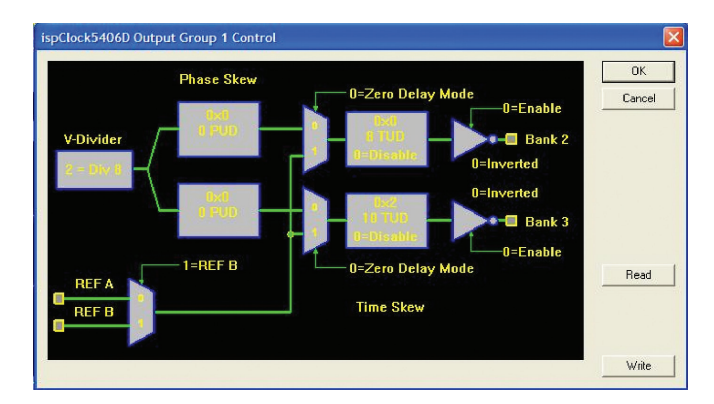

- 5. Double-click the TUD output block for Bank 2 of the schematic.
- 6. Specify 3 and click OK.
- From the ispClock5406D Output Group 1 Control dialog click the Write button. The I<sup>2</sup>C utility writes the control registers to the ispClock5406D I<sup>2</sup>C interface and updates the time skew by three steps (18ps x 3 = 54ps).
- 8. Note the updated scope display. The BANK0\_P and BANK2\_P outputs are de-skewed.
- 9. From the ispClock5406D Output Group 1 Control dialog, double-click the **V-Divider** block. The Output Group-1 V-Divider dialog appears.

## ispClock5400D Evaluation Board

#### Run the ispClock5400D Base Demo (Cont.)

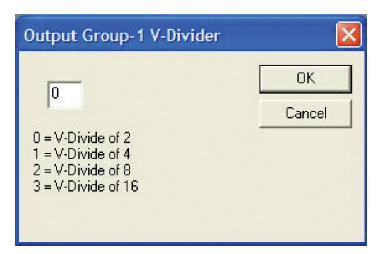

- 10. Enter  $\mathbf{0}$  (0 = V-Divide of 2) into the text entry box and click **OK**.
- 11. From the ispClock5406D Output Group 1 Control dialog click the Write button. The I<sup>2</sup>C utility writes the control registers to the ispClock5406D I<sup>2</sup>C interface and updates the V-Divider routing connection between the PLL VCO output (400 MHz) and Output Group 1 to use the f<sub>VCO</sub> ÷ 2 path. Note the updated scope display. The BANK2\_P output frequency has increased to 200 MHz. For more information on I<sup>2</sup>C control registers, see the ispClock5400D Family Data Sheet.
- 12. From the ispClock5406D Output Group 1 Control dialog, click the OK button.

#### Done!

Congratulations! You have successfully demonstrated the ispClock5400D Evaluation Board. Please refer to the ispClock5400D Evaluation Board User's Guide available on the Lattice website at www.latticesemi.com/5400D\_board for the following:

- · Running advanced demos
- · Details on additional evaluation board features and operation
- · Modifying and generating the demo bitstreams from the ispLEVER® project sources
- Schematics
- Gerber PCB layout artwork

#### **Technical Support**

If you experience problems running the kit demos or if any kit contents are missing, please email us at techsupport@latticesemi.com or call 1-800-528-8423 (USA) or +1 503-268-8001 (other locations).

Copyright © 2009 Lattice Semiconductor Corporation. Lattice Semiconductor, L (stylized) Lattice Semiconductor Corp., and Lattice (design), ispClock, ispDOWNLOAD, ispLEVER and PAC-Designer are either registered trademarks or trademarks of Lattice Semiconductor Corporation in the United States and/or other countries. Other product names used in this publication are for identification purposes only and may be trademarks of their respective companies.

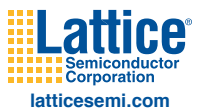

QS004 December 2009